# Fokozatszerzési eljárási díj befizetése átutalással gyűjtőszámláról:

## 1. GYŰJTŐSZÁMLA

<u>Az ELTE által kiírt tételeket főszabály szerint gyűjtőszámlán keresztül lehet befizetni.</u> A gyűjtőszámla az Egyetemnek a Magyar Államkincstárnál vezetett alszámlája. A hallgatók/jelentkezők/doktorjelöltek erre utalják pénzüket, növelve ezzel saját egyenlegüket, amelyből teljesíthetik az Egyetemmel szemben fennálló fizetési kötelezettségeiket.

1. LÉPÉS:

### Befizetés a gyűjtőszámlára

Gyűjtőszámlára befizetni pénzt átutalással lehet. Annak érdekében, hogy a befizetés egyértelműen azonosítható legyen és megérkezzen az alszámlára, az alábbi adatok helyes megadása szükséges (a <Neptun kód> helyére a saját egyedi azonosítót kell írni!)

Kedvezményezett: Eötvös Loránd Tudományegyetem Kedvezményezett bankszámla száma: 10032000-01426201-01120008 Közlemény szövege: NK-Neptun kód (tehát NK után kötőjel azután a Neptun kód) Összag: az átutalni kívánt összag

Összeg: az átutalni kívánt összeg

Ha a bankban személyesen szeretné befizetni a személyes egyenlegére a kívánt összeget, akkor is a fenti adatokat adja meg!

### Utalás indítása külföldi bankszámláról:

| Kedvezményezett: | Eötvös Loránd Tudományegyetem      |
|------------------|------------------------------------|
| IBAN:            | HU22 1003 2000 0142 6201 0112 0008 |
| SWIFT:           | MANEHUHB                           |
| BIC:             | HUSTHUHB                           |
| Devizanem:       | HUF                                |
| Közlemény:       | NK-Neptun kód                      |
| Összeg:          | az átutalni kívánt összeg          |

Amennyiben külföldi bankszámláról indít átutalást, az összeget magyar forintban (HUF) adja meg!

## 2. LÉPÉS

### Kiírt tételek rendezés

A <u>Neptun "Pénzügyek" menüpontjában a "Befizetés" fül alatt</u> megtekintheti fizetési kötelezettségeit. A "Befizetendő kiírt tételek" összesítő listában megjelenő sorok a kiírt tételek nevét és típusát tartalmazzák.

A "<u>Státusz" mező</u> mutatja az adott tétel aktuális állapotát. Ez lehet

- "Aktív", ha a tétel még befizetésre vár vagy
- "Teljesített", ha pénzügyileg rendezett

Teljesítetlen (vagyis aktív) kiírás befizetéséhez pipálja be a teljesítendő tétel mellett található <u>"Befizet" jelölőnégyzetet</u>, majd kattintson a "Tovább" gombra, ezután a megjelenő felületen válassza a "Befizet" gombot.

# EGYÉB INFORMÁCIÓ

## Hallgatói nyilatkozatok

A Neptunban kétféle pénzügyi vonatkozású hallgatói nyilatkozat tehető.

1. Az egyik az <u>automatikus elektronikus számlázáshoz</u> szükséges, a beállítás a Neptun "Pénzügyek" menüpontjának "Beállítások" almenüjében az E-számla fülön ellenőrizhető. A rendszer indulásakor alapértelmezettként az elfogadás került beállításra, melyen a hallgató változtathat ezen a felületen. Ellenkező esetben a beállítás az általános forgalmi adóról szóló 2007. évi CXXVII. törvény 175. § (3) bekezdés a) pontja szerinti beleegyezésnek minősül.

2. A rendszer által ajánlott kényelmi szolgáltatás, hogy a hallgató egyetlen nyilatkozattal <u>engedélyezheti egyenlegének terhére a lejárt tartozások gyűjtőszámláról</u> <u>való teljesítését.</u> Az engedélyt erre a Neptun "Pénzügyek" menüpontjának "Beállítások" almenüjében az **Automatikus teljesítés** fülön lehet megadni. Ezt három okból is javasoljuk:

- egyrészt nem szükséges a webes felületen külön kikeresni és teljesíteni a kiírt tételeket,
- másrészt elkerülhető, hogy a lejárt tartozások ott maradjanak és akadályozzák a webes funkciók használatában,
- harmadrészt elkerülhető a késedelmi díjak kivetése az időben történő teljesítéssel.